# 三星应用商店上传指导

| ─`,      | 上传 APP 流程2              |
|----------|-------------------------|
| 1.       | 登录开发者平台2                |
| 2.       | 应用上传入口2                 |
| 3.       | 应用上传平台和选择默认语言3          |
| 4.       | 应用程序填写主页面               |
| 5.       | 填写应用程序信息4               |
|          | 1) 应用程序标题、一句话简介与应用程序介绍4 |
|          | 2) 填写关键词5               |
|          | 3) 上传应用图像6              |
|          | 4) 上传应用截图6              |
|          | 5) 选择类别7                |
|          | 6) 选择年龄限制7              |
|          | 7) 上传证书                 |
|          | 8) 支持语言                 |
|          | 9) URL 相关9              |
|          | 10) 版权所有者9              |
|          | 11) 支持电子邮件10            |
|          | 12) 其他10                |
| 6.       | 上传应用程序包11               |
|          | 1) 添加应用程序包11            |
|          | 2) 选择分辨率及上传程序包11        |
|          | 3) 选择具体机型12             |
|          | 4) 更新应用程序包13            |
| 7.       | 国家/地区和价格14              |
|          | 1) 发布国家选择说明14           |
|          | 2) 销售起止日期15             |
| 8.       | 提交16                    |
| 9.       | In App Purchase16       |
| 10.      | 审核16                    |
| <u> </u> | 应用各阶段对应状态18             |
| 1.       | 注册提交应用阶段18              |
| 2.       | 审核上线应用阶段18              |
| 三、       | 应用更新19                  |
| 四、       | 应用暂停或下架                 |

# 一、上传 APP 流程

### 1. 登录开发者平台

(建议使用火狐浏览器进行操作,以确保系统平稳)

三星开发者平台: <u>http://seller.samsungapps.com</u>

## 2. 应用上传入口

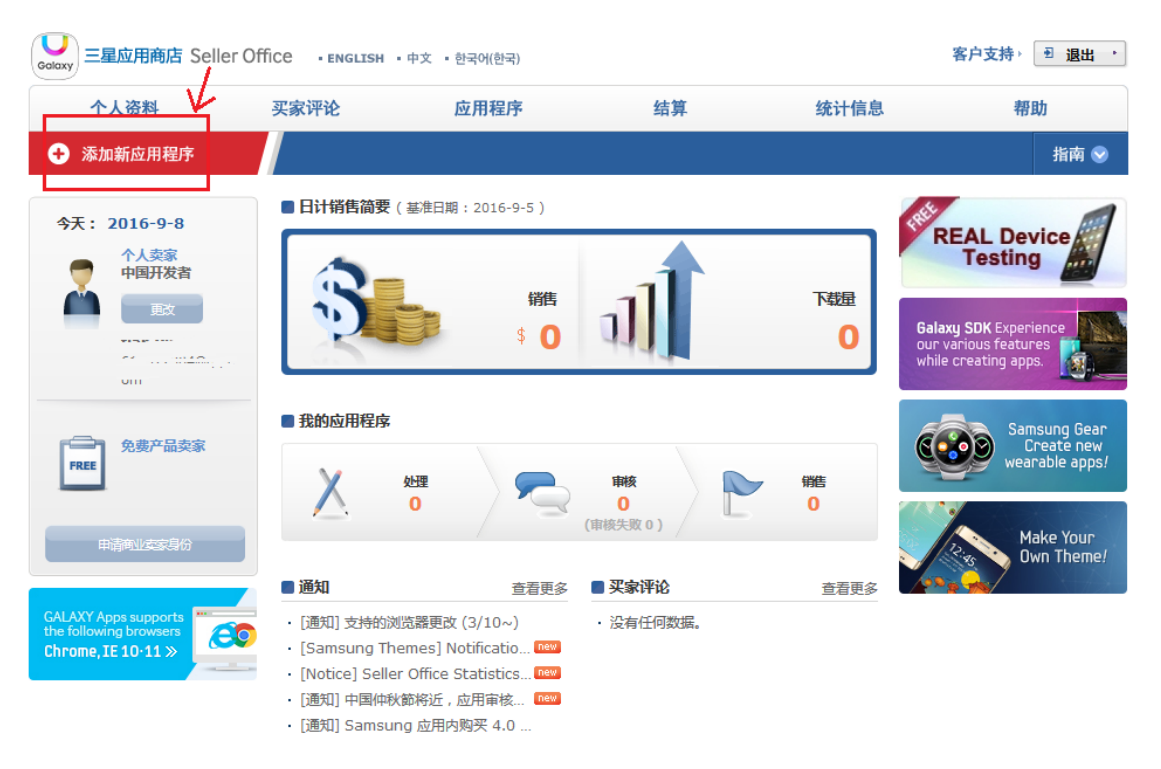

图 1.1

3. 应用上传平台和选择默认语言

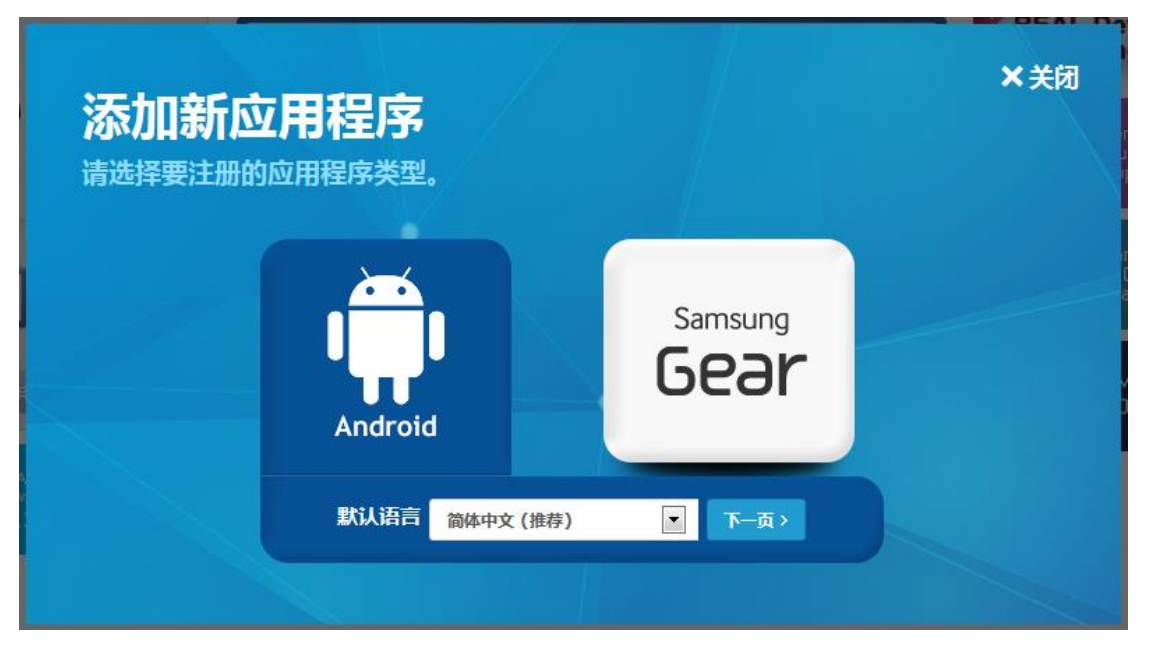

图 1.2

\*\*\*如果在多个国家发布,请使用英语(English)为默认语言;如只选择在中国大陆 地区发布,使用简体中文(Simplified Chinese)。否则不会通过审核。

#### 4. 应用程序填写主页面

\*\*\*进入每一步时一定要点击右上角的"切换到高级模式"按钮,以防信息遗漏,耽误审 核进度。

| ı. | 添加     | 新应       | 田程序    | ¥   |
|----|--------|----------|--------|-----|
|    | TPM/JL | 1779 1-2 | /口1土/. | r - |

| 主页 | ⊳ | 应用程序 | ⊳ | 添加新应用程序 |
|----|---|------|---|---------|
|----|---|------|---|---------|

| 填写标 对号 的<br>三项信息     | 未命名     提交       显示振 (1) On - Off                                      |                |
|----------------------|------------------------------------------------------------------------|----------------|
| <b>②</b> 」<br>应用程序信息 |                                                                        | <b>口</b><br>段。 |
| ● 应用程序包              | Simplified Chinese (默认) + 添加语言                                         | a              |
| ● 国家/地区和价格           | 应用程序标题 *                                                               |                |
| In App<br>Purchase   | 0/100 byte                                                             | i              |
| 🜍 审核                 | *请用选择的语言输入应用程序的标题。                                                     |                |
|                      | * 如果您要将此应用程序销售到多个国家/地区,请选择"英语"作为默认语言填写此内容。如果您没有用英文填写,审核应用程<br>应对有可能推行。 |                |

## 5. 填写应用程序信息

## 1) 应用程序标题、一句话简介与应用程序介绍

| 添加新应用程序            | 主页 > 应用程序 > 添加新应用程序                                                                       |
|--------------------|-------------------------------------------------------------------------------------------|
| Calaxy             | 未命名<br>提交<br>最初期 ? On A Off -                                                             |
| ● 应用程序信息           | 应用程序信息 ✓ 保存 模式 離単 ▲ 高级 ▲ * 表示必填字段。                                                        |
| ● 应用程序包            | Simplified Chinese (默认) + 添加语言                                                            |
| ♥<br>\$ 国家/地区和价格   | 应用程序标题 *                                                                                  |
| In App<br>Purchase | 0/100 byte                                                                                |
| ₩ 审核               | * 请用选择的语言输入应用程序的标题。<br>* 如果您要将此应用程序销售到多个国家/地区,请选择"英语"作为默认语言填写此内容。如果您没有用英文填写,审核应用程序时有可能被拒。 |
|                    | —句话简介                                                                                     |

图 1.4

|                    | * 表示必填                                                                                         | 字段。 |
|--------------------|------------------------------------------------------------------------------------------------|-----|
| ▶ 应用程序包            | Simplified Chinese (默认) + 添加语言                                                                 | Ð   |
| ● 国家/地区和价格         | 应用程序标题 *                                                                                       |     |
| In App<br>Purchase | 0/100 byte                                                                                     |     |
| ♥ 审核               | * 请用选择的语言输入应用程序的标题。<br>* 如果您要将此应用程序销售到多个国家/她区,请选择"英语"作为默认语言填写此内容。 如果您没有用英文填写,审核应用程<br>序时有可能被拒。 |     |
|                    | 一句话简介                                                                                          |     |
|                    | 0/40 byte                                                                                      | i   |
|                    | 请为您的应用写一句简洁且有吸引力的描述。<br>这句简介将在应用列表、搜索结果等等场景中显示在应用名称下方。                                         |     |
|                    | 应用程序介绍 *                                                                                       |     |

图 1.5

\*\*\*"一句话简介"只有在语言为"简体中文(默认)"时才会有,若是"英语"便不会出现!
\*\*\*如果在多个国家发布,请使用英语(English)为默认语言;如只选择在中国大陆地区发布,可以用简体中文(Simplified Chinese)。

\*\*\*若在多个国家发布,并且中国也包括在内,则通过点击**+添加语言**,将中文信息页添加 上

### 2) 填写关键词

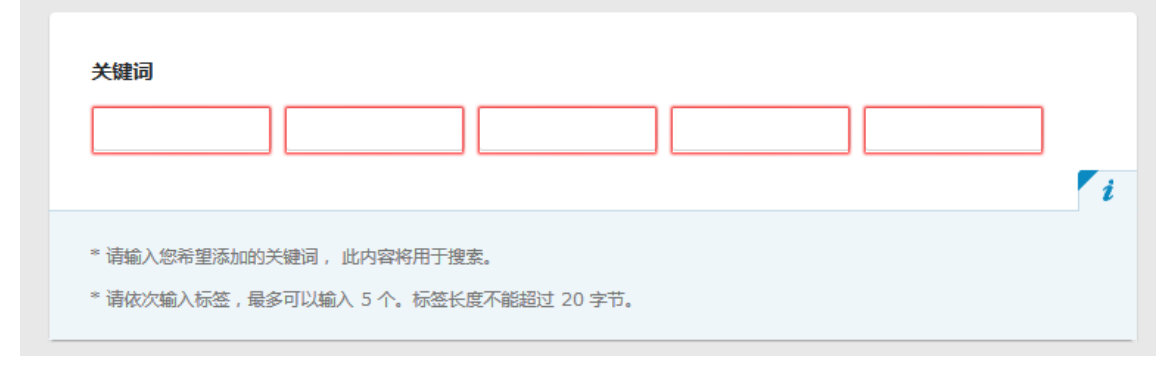

图 1.6

\*\*\*请务必填写与该应用相关的关键词,否则不能通过审核!

## 3) 上传应用图像

| Android                     | Edge S | Screen                           |
|-----------------------------|--------|----------------------------------|
| 图像<br>十<br><sup>这里掉落的</sup> | 到像.    | PNG 棺式<br>512 X 512<br>小于 1024 H |

图 1.7

#### \*\*\*注意格式大小

4) 上传应用截图

| <b></b> | *        |                        |
|---------|----------|------------------------|
| 1996 BA |          |                        |
|         |          |                        |
|         | 截图       |                        |
|         |          | JPG/PNG 格式             |
|         |          | 最小 320 像素 , 最大 3840 像素 |
|         |          | 图片比例 2:1               |
|         |          | 至少需要4个图片,最多可上传8个。      |
|         | 这里掉落的图像. |                        |
|         |          |                        |
|         |          |                        |
|         |          |                        |

图 1.8

\*\*\*注意截图中不要有明显的手机样式,避免出现非三星品牌手机样式,并且尽量不要带有通知栏,否则可能不通过审核!

#### 5) 选择类别

| 一般         | Main Category |  |
|------------|---------------|--|
| For Galaxy | Main Category |  |
| For Galaxy | Main Category |  |
|            |               |  |

图 1.9

\*\*\*通常情况只在"一般这"一栏,按需要进行选择即可。其余两个"For Galaxy"不要选,保 持默认值,否则无法提交。

\*\*\*有支持 For Galaxy 特别功能的,开发者可以进行后续选择,普通 partner 不需要选择 两个"For Galaxy"。如果没有"一般"这一栏,证明还不是 Partner。

#### 6) 选择年龄限制

| 年龄限制 *                                                                |   |
|-----------------------------------------------------------------------|---|
| 选择                                                                    |   |
|                                                                       | i |
| 这是三星应用商店的年龄分及体系。您对各国家设置的年龄分级将在您发布应用程序时同步显示。<br>有关各国分级体系的详情,请参阅"审核指南"。 |   |

图 1.10

\*\*\*如何判定如何定年龄,请参阅帮助->"年龄分级指南"。一般没有特别明确的要求

## 7) 上传证书

| 适用系统     | 年龄限制 | 提交分级证书 |
|----------|------|--------|
| PEGI     | 0    | 上传     |
| ESRB     | C, E | 上传     |
| GRB      |      | 上传     |
| MJ/DEJUS | L    | 上传     |
| FSK      | 0 +  | 上传     |
| ETC      | 0 +  | 上传     |
|          |      |        |

图 1.11

### 8) 支持语言

| 支持的语言 *      |    |
|--------------|----|
|              | 添加 |
|              | i  |
| 选择应用程序支持的语言。 |    |

图 1.12

\*\*\*只发布到中国的应用,一般只选择"简体中文"。若发布到除中国以外的其他国家,属于发布全球的应用,则支持的语言应必须至少包括英语,也可添加 Simplified Chinese 语言

# 9) URL 相关

| http               | p://                                                                                                    |  |
|--------------------|----------------------------------------------------------------------------------------------------|--|
| 0/20               | 0 byte                                                                                                    |  |
| 如果您                | 踏应用程序是使用 Open Source S/W 生成的,则应输入 Open Source License 链接 以了解法律通知。                                                    |  |
| 隐私                 | 政策 链接                                                                                                    |  |
| http               | p://                                                                                                    |  |
| 0/20               | 0 byte                                                                                                    |  |
| * 请辅<br>* 如界       | 俞入隐私政策 链接(如果可用)。<br>乳比信息用于 Kids 类别,则必须输入此信息。如果没有输入内容,该类别可能会更改。                                                       |  |
| You                | Tube 链接                                                                                                    |  |
| http               | ://www.youtube.com/watch?v=                                                                                          |  |
| * 请为<br>例如<br>* 汁= | g YouTube 链接 输入包含 11 个字符的视频 ID。<br>I , 为以下 链接 输入视频 ID eZ0Jm4BfhqQ: <u>http://www.youtube.com/watch?v=eZ0Jm4BfhqQ</u> |  |
| i±11               | TTOUTUDE 视观健佞时,该视观的拼幕略图以及健佞侍亚尔住于你间后中。                                                                                |  |

# 10)版权所有者

| 版权所有者                          |  |
|--------------------------------|--|
| 0/100 byte                     |  |
| 为避免版权纠纷,请填写此栏。卖家姓名将会作为版权所有者出现。 |  |

图 1.14

\*\*\*涉及版权问题时,请一定要说明版权所有者,否则会被拒。并在"审核"栏中上传确认使用版本说明。

### 11) 支持电子邮件

| 文科电工咖什 "   |              |  |
|------------|--------------|--|
|            | 使用我的默认个人资料信息 |  |
| 0/100 bvte |              |  |

图 1.15

\*\*\*此邮件涉及后续问题追溯,所以请务必填写有效电子邮件。也可优选使用默认资料信息。

# 12) 其他

| http://    |  |   |   |
|------------|--|---|---|
| 0/200 byte |  |   |   |
|            |  |   |   |
|            |  |   |   |
| 通知结果       |  |   |   |
|            |  |   |   |
|            |  |   | + |
|            |  |   |   |
|            |  |   |   |
|            |  | _ |   |

图 1.16

\*\*\*这两项均可不填。

\*\*\*填写完成后点击保存

### 6. 上传应用程序包

## 1) 添加应用程序包

| ●          | 应用程序包 🗸 🗰         |                  | 模式(荷单             |            | 高级     |     |
|------------|-------------------|------------------|-------------------|------------|--------|-----|
| ● 应用程序包    |                   |                  | ① ****将模式切抽<br>高级 | <b>奂</b> 到 | * 表示必填 | 字段。 |
| ♥ 国家/地区和价格 | 应用程序包 *           | ② 点击添加应用程序<br>包  |                   |            |        |     |
| In App     | 编号 应用程序包          | 文件名              | 设备                | 编辑         | 删除     |     |
|            |                   | 添加新的应用程序包。       |                   |            |        |     |
| 🜍 审核       |                   |                  |                   |            |        | i   |
|            | 最多可上传10个应用程序应用程序的 | 3                |                   |            |        |     |
|            |                   | ③<br><b>~</b> 保存 |                   |            |        |     |

图 1.17

\*\*\*必须先将模式切换到高级模式,否则可能会有选项显示不全,导致无法正确上传!

### 2) 选择分辨率及上传程序包

点击添加应用程序包按钮后,弹出勾选分辨率的对话框:

| 选择分辨率 *                    | <ul> <li>选择全部</li> <li>360x640 (QHD)</li> <li>240x400 (WQVGA)</li> <li>320x480 (HVGA)</li> <li>1280x800 (WXGA)</li> <li>960x540 (WXGA qHD)</li> <li>1080x1920 (FHD)</li> <li>1440x2560 (WOHD)</li> </ul> | <ul> <li>240x320 (LQVGA/QVGA)</li> <li>480x800 (WVGA)</li> <li>320x320</li> <li>1024x600 (WSVGA)</li> <li>1280x720 (WXGA HD)</li> <li>360x480 (LHVGA)</li> <li>1600x2560 (WQXGA)</li> <li>1024x768 (XGA)</li> </ul> |
|----------------------------|----------------------------------------------------------------------------------------------------|----------------------------------------------------------------------------------------------------|
| Google Mobile<br>Service * | <ul> <li>□ 1536x2048 (QXGA)</li> <li>□ 是 □ 否</li> </ul>                                                                                                    |                                                                                                    |
| 由于在中国禁止销售 G<br>时将从销售国家中自动  | ioogle 提供的 Google map、Gmail 和 C<br>排除中国。                                                                                                    | ioogle Talk 等服务的应用程序,因此选择"启用"                                                                                                    |
| 应用程序包上传*                   |                                                                                                    | 上传                                                                                                    |

图 1.18

- \*\*\*若应用适配全部分辨率,建议机型全部勾选,否则会影响会在一定程度上影响下载量 若不能适配全部机型组,建议勾选标红框的主流机型组,覆盖了几乎全部中高端机型\*\*\*Google Mobile Service 建议选择"否",否则会自动去除中国地区!"
- 3) 选择具体机型

| ● 2 应用程序信息         | 二进制 🗸 保存                  |                                      |           | € 切换3    | 到简单模式  |    |
|--------------------|---------------------------|--------------------------------------|-----------|----------|--------|----|
| 二进制                | 二进制 *                     |                                      |           |          | * 表示必竭 | 转。 |
| ● 国家/地区和价<br>格     | ■ 添加更多二进制                 | 选定的设备                                | <u>38</u> | 丰推荐的社    | 设备 >   |    |
| In App<br>Purchase | 编号 版本                     | 文件名                                  | 设备        | 编辑       | 刪除     |    |
| 💙 itie             | 38<br>1 (3.0.0902<br>030) | rd_3_0_0902030_samsung.apk (3.69 MB) | ✔ 38      | <i>.</i> | ×      |    |
|                    | 最多可以上後 10 个二进制文件。         |                                      |           |          |        | 2  |
|                    |                           | ✔保存                                  |           |          |        |    |

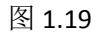

| 已选 | 择 38 个设备。            |          |      |      |      |    |    |   |   | <b>~</b> | 销售中 | ~ ~ ~ ~ ~ ~ ~ ~ ~ ~ ~ ~ ~ ~ ~ ~ ~ ~ ~ |
|----|----------------------|----------|------|------|------|----|----|---|---|----------|-----|---------------------------------------|
|    | <b>设备组</b><br>✔ 全部选中 |          | 2    | 2    | 4    | _j | 進制 | 7 | 0 | 0        | 10  | ×<br>E                                |
|    | <u>Phone</u>         |          | 2    | 5    | 4    | 5  | U  |   |   |          | ^   | >                                     |
|    | Galaxy S4            | <b>~</b> |      |      |      |    |    |   |   |          |     | 18                                    |
| 1  | Galaxy S5 Sport      | <b>~</b> |      |      |      |    |    |   |   |          |     |                                       |
|    | Galaxy S4 Active     | <b>~</b> |      |      |      |    |    |   |   |          |     |                                       |
|    | Galaxy Round         |          |      |      |      |    |    |   |   |          |     |                                       |
|    | Galaxy S5            | <b>~</b> |      |      |      |    |    |   |   |          |     |                                       |
|    |                      |          |      |      |      |    |    |   |   |          |     | -                                     |
|    | * 如果您注册二进制文件,则会自动ì   | 受置所有兼容设  | 奋。   |      |      |    |    |   |   |          |     |                                       |
|    | * 与二进制文件不兼容的设备将被禁服   | 用∘       |      |      |      |    |    |   |   |          |     | - 8                                   |
|    | * 要保存设备设置中的更改,必须单词   | 古每个二进制文  | 件对应的 | 的"保存 | "按钮。 |    |    |   |   |          | į.  |                                       |

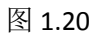

\*\*\*可点击已选择的设备,选择具体适配哪些设备。一定要保证适配,否则可能会被拒。

| 1 6 <b>MERCR</b>   | 二进制 🖌 🗰                                                 |                                          |                | ♥ 0518.3H | • APOSPE |
|--------------------|---------------------------------------------------------|------------------------------------------|----------------|-----------|----------|
|                    | 二进制 •                                                   | ik en                                    | 8@ <b># 30</b> | *#896     | a >      |
| in App<br>Purchase | 编号 版本<br>38<br>1 (3.0.0902 <sup>6</sup> sten, h<br>030) | 文件名<br>d_3_0_0900030_samsurg.apk (3.69 1 | 88<br>(0) ✓ 38 | 998<br>/  | 802      |
|                    | 最多可以上州 10 个二进制饮用。                                       | ✓ 保存                                     |                |           |          |

### 4) 更新应用程序包

图 1.21

\*\*\*当有版本更新时不用每次都添加新的应用程序包,点击编辑按钮即可在旧版本基础上进行版本更新

#### 7. 国家/地区和价格

\*\*\*首先,一定要切换到**高级模式**,一定要将默认的全部国家取消,重新选择需要发布 的国家

\*\*\*其次,若选择多个国家,请一定添加英文

\*\*\*最后,若只发布到中国的,勾选 China,请勿勾选其他国家

#### 1) 发布国家选择说明

\*\*\*如果只选的中国(不选香港和台湾)发布,如果应用没有敏感政治内容的话,1天左 右可上线,之后三星还会进行技术测试,有问题的机型组会单独下线,并发送 Bug Report,修复后可重新上传,审核过程中线上的版本也不会下线。

\*\*\*如果除了中国区发布,还有其他国家, 审核日期是2天左右, 期间就会进行技术测试, 如果有的机型测试有问题, 整个应用都会被拒绝发布,并发送 Bug Report, 修复后再重新上传。

主页 > 应用程序 > 添加新应用程序

| 添加新应用程序

| U                  | 未命名                                                                 |       | 提交                                                                                                    |
|--------------------|---------------------------------------------------------------------|-------|----------------------------------------------------------------------------------------------------|
| Guiday             |                                                                     |       | 显示提示 🧃 On 🔺 Off 🗸                                                                                                    |
| emerca             | 国家/地区和价格 🗸 🖛                                                        |       | ♥ 切換新成成模式 ♥ 切換新成成模式 ♥ 切換新成成模式 ♥ 切換新成成模式 ♥ 切換新成成模式 ♥ 切換新成成模式 ♥ 切換新成成模式 ♥ 切換新成成模式 ♥ 切換新成成模式 ♥ 切換新成成模式 ♥ 切換新成成模式 ♥ 切換新成成模式 ♥ 切換新成成模式 ● 切換新成成模式 ● 切換新成成模式 ● 切換新成成模式 ● 切換新成成模式 ● 切換新成成模式 ● 切換新成成模式 ● 切換新成成模式 ● 切換新成成模式 ● 切換新成成模式 ● 切換新成成模式 ● 切換新成成模式 ● 切換新成成模式 ● 切換新成成模式 ● 切換新成成模式 ● 切換新成成模式 ● 切換新成成模式 ● 切換新成成模式 ● 切換新成成模式 ● 切換新成成模式 ● 切換新成成模式 ● 切換新成成模式 ● 切換新成成模式 ● 切換新成成模式 ● 切換新成成模式 ● 切換新成成模式 ● 切換新成成模式 ● 切換新成成模式 ● 切換新成成成成式 ● 切換新成成成式 ● 切換新成成成式 ● 切換新成成式 ● 切換新成成式 ● 切換新成式 ● 切換新成式 ● 切換 ● 切換新 |
| <b>♥</b><br>+ 二进制  | 价格 *                                                                |       |                                                                                                    |
| S 国家/地区和价格         | <ul> <li>免费</li> <li>次募</li> <li># 如葉納集改赛应用程序,请由请意业型家身份。</li> </ul> | 16.75 |                                                                                                    |
| In App<br>Purchase |                                                                     |       |                                                                                                    |

图 1.22

| Asia        |             |           | ^        |
|-------------|-------------|-----------|----------|
| Australia   | 🗹 China     | Hong Kong | India    |
| Indonesia   | Japan       | Korea     | Malaysia |
| New Zealand | Philippines | Singapore | Taiwan   |
| Thailand    | Turkey      | Vietnam   |          |

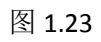

# 2) 销售起止日期

| 销售廾燀凵舠           | ● 自批准日期开始销售            |  |
|------------------|------------------------|--|
| 如果您不指定销售的开始日期,应用 | 程序将在获得应用程序审核的批准后就开始销售。 |  |
| 销售结束日期           |                        |  |
| 如果尚未设置销售结束日期,则应用 | 程序将继续可供购买,直到您手动终止销售为止。 |  |
|                  | ✔保存                    |  |

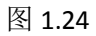

\*\*\*建议不进行任何改变。直接点击保存即可

\*\*\*游戏类应用,若有全平台统一首发日期,请一定要进行勾选,否则就会自动上线。

#### 8. 提交

| 个人资料               | 买家评论                                                                                                    | 应用程序                     | 结算           | 统计信息    | 帮助                |
|--------------------|----------------------------------------------------------------------------------------------------|--------------------------|--------------|---------|-------------------|
| 添加新应用程序            | <ul> <li>非的应用程序</li> </ul>                                                                                                    | ◎ 优惠券 ◎ 折扣状态             | ◎广告栏 ◎UID    | ◎小结件 ID | 指南 😒              |
| 添加新应用              |                                                                                                    |                          |              |         | 主页 > 应用程序 > 尋加新应用 |
| <u> </u>           | ontent ID :                                                                                                    | 11, 88 17, 11 av av 21 1 |              |         | 提交                |
| ·                  |                                                                                                    |                          |              | 显示提示    | 1 On + Off +      |
| ● 2 应用程序信息         | 国家/地区和                                                                                                    | 价格 🗸 🙀 🖌                 |              | •       | 0 切换到简单模式         |
| → _:#10            | 价格 •                                                                                                    |                          |              |         | "我不必得外族。          |
| ●S 開家/地区和前<br>者    | <ul> <li>免表</li> <li>り</li> <li>4</li> <li>4</li> <li>4</li> <li>4</li> <li>4</li> <li>4</li> <li>4</li> <li>5</li> <li>4</li> <li>5</li> <li>5</li> <li>5</li> <li>6</li> <li>6</li> <li>7</li> <li>6</li> <li>7</li> <li>6</li> <li>7</li> <li>6</li> <li>7</li> <li>6</li> <li>7</li> <li>7</li> <li>8</li> <li>7</li> <li>9</li> <li>8</li> <li>9</li> <li>9</li></ul> | 2奏<br>洞程序,请申请商业实家身(      | ∄∘ ₩至        |         |                   |
| In App<br>Purchase |                                                                                                    |                          |              |         |                   |
| \$ UE              | 国家<br>✓ 当三星应用高店的<br>✓ 会報時本(目)                                                                                                    | 3国家/地区与付款方式增加的<br>■第1)   | 1,您的应用程序将自动; | )您。     |                   |
|                    | ✓ 全部逃中 (目                                                                                                    | 冠家)                      |              |         |                   |

图 1.25

\*\*\*以上三步填写完后, 一定要点击提交, 才能进入审核流程中!

#### 9. In App Purchase

\*\*\*如果您的应用中集成了三星自有的应用内收费SDK,需要填写该项,否则跳过就可以。 \*\*\*相关信息可在:指南->In App Purchase指南 中查看。

#### 10.审核

\*\*\*该页面可以添加备注信息,应用需要登录时,请把测试账号和密码写在"请给审核小组 留言"栏里。

\*\*\*提交对审核有帮助的相关参考资料如版权证明、上传开发者自身的测试结果、参考视频等

| <b></b> 初1新应用程序                                                                                                    | 主页 > 应用程序 > 添加新应用                                                                                                    |
|----------------------------------------------------------------------------------------------------|----------------------------------------------------------------------------------------------------|
| σ                                                                                                    | 未命名                                                                                                    |
| Galaxy                                                                                                    | 皇示最示 🥑 On - Off -                                                                                                    |
| 2 应用程序信息                                                                                                    |                                                                                                    |
| 4 二进制                                                                                                    | 请给审核小组留言。(仅限英文输入)                                                                                                    |
| \$ 国家/地区和价格                                                                                                    |                                                                                                    |
| In App<br>Purchase                                                                                                    | 0/4000 byte                                                                                                    |
|                                                                                                    | <ul> <li>"请用英文编入参考信息或二进制描述,以作评审。审核评估中有可需要对应用程序的支付方式进行测试或需要登录,因而请提供施时登录1D. 密码和盘设备份证号等信息。如果信息无效,应用程序将会被拒绝审核。例如 - 拒绝原因 1 和 2 已更正。而拒绝原因 3 无法更正。</li> <li>"通过提供应用程序的概念、 自检结果并描出我们应在测试应用程序对采取的任何预防措施,即可避免不必要的 QA 故障。</li> <li>"如果在应用更新成QA问题时重新提交新二进制,请列出所有更新内容。</li> </ul> |
|                                                                                                    |                                                                                                    |
|                                                                                                    | ★ ##                                                                                                    |
|                                                                                                    | 图 1.26                                                                                                    |
| 请上传审核过程中可                                                                                                    | 图 1.26<br>I以参考的资料。<br>上传                                                                                                    |
| 请上传审核过程中可<br>可以上传审核过程中能<br>500Mb)                                                                                                    | 图 1.26<br>IIU参考的资料。<br>上传<br>参考的资料。例如:自测结果、版权证明资料,特殊应用程序可以提交操作证明。(文件大小不得超过                                                                                                    |
| 请上传审核过程中可<br>可以上传审核过程中能将<br>500Mb)<br>附加自我测试的结理                                                                                                    | 图 1.26<br>IUJ参考的资料。<br>上传                                                                                                    |
| 请上传审核过程中可<br>可以上传审核过程中能<br>500Mb)<br>附加自我测试的结果                                                                                                    | 图 1.26<br>IUL参考的资料。<br>生传<br>***********************************                                                                                                    |
| 请上传审核过程中可<br>可以上传审核过程中能<br>500Mb)<br>附加自我测试的结果                                                                                                    | 图 1.26<br>IU&参考的资料。<br>生作<br>修<br>修                                                                                                    |
| 请上传审核过程中可<br>可以上传审核过程中能<br>500Mb)          附加自我测试的结果         * 自检清单中包含相关;<br>助您节省宝贵的时间。         * 建议您检查测试的每                                                                                              | 图 1.26<br>IU&参考的资料。<br>上传<br>参考的资料。例如:自题结果、版权证明资料,特殊应用程序可以提交操作证明。(文件大小不得超过                                                                                                    |
| 请上传审核过程中可<br>可以上传审核过程中能<br>500Mb)<br>附加自我测试的结果<br>。<br>自检清单中包含相关,<br>助您节省宝贵的时间。<br>章 建议您检查测试的每<br>: 建议您检查测试的每                                                                                            | 图 1.26<br>IU&参考的资料。<br>上传<br>》<br>参*的资料。例如:自测结果、版权证明资料,特殊应用程序可以提交操作证明。(文件大小不得超过                                                                                                    |
| 请上传审核过程中可<br>可以上传审核过程中部<br>500Mb)<br>附加自我测试的结果<br>。<br>目检清单中包含相关I<br>助您节省宝贵的时间。<br>建议您检查测试的每<br>" 您可以通过以下链接<br>http://developer.s                                                                        | 图 1.26                                                                                                    |
| <ul> <li>请上传审核过程中可</li> <li>可以上传审核过程中部</li> <li>500Mb)</li> <li>附加自我测试的结果</li> <li>自检清单中包含相关I<br/>助您节省宝贵的时间。</li> <li>建议您检查测试的每</li> <li>您可以通过以下链接出<br/>http://developer.s</li> <li>添加审核过程中可以</li> </ul> | 图 1.26 U\$\$\$\$\$\$\$\$\$\$\$\$\$\$\$\$\$\$\$\$\$\$\$\$\$\$\$\$\$\$\$\$\$\$\$\$                                                                                                    |

图 1.27

# 二、应用各阶段对应状态

#### 1. 注册提交应用阶段

| 666661 | free 注册中 | <b>1</b> | 除 2016-3-14 |
|--------|----------|----------|-------------|
|        | 图 2.1    |          |             |
|        |          |          |             |

\*\*\*注册新应用程序,但未提交成功!注意,当发现应用处于注册状态时,请务必确认点 击提交按钮,应用才能正常进入审核流程!

| 0 mm      | 应用把应行服 | 10+9 |                 | しか面新时间 |    |           |
|-----------|--------|------|-----------------|--------|----|-----------|
| N# ID     | 四用程序标题 | DITH | 注册              | 审核     | 销售 | 上次更新时间    |
| 60000. Ji |        | free | 上传完成 , 等待验<br>证 |        |    | 2016-6-23 |

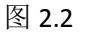

\*\*\*显示 【上传完成,等待验证】 时,表示应用提交成功,进入系统审核状态!

#### 2. 审核上线应用阶段

| 中窓 エロ    | 应用把应归随      | 1010 |    | 状态        |    | 山安東等时间 |                |
|----------|-------------|------|----|-----------|----|--------|----------------|
| NH ID    | CLIDIECONNE | MIN  | 注册 | 审核        | 销售 |        | TTV 3594183163 |
| 0000017+ |             | free |    | 等待进行包检测 🗐 |    | 取消     | 2016-6-23      |

图 2.3

\*\*\*显示【等待进行包检测】时,表示应用正在审核。(此时可点击取消按钮,重新上传) \*\*\*显示 Ready for change 时,表示审核很快结束!

| c | -     |      | 上架                |    | 2015-12-11 |
|---|-------|------|-------------------|----|------------|
| 6 | 🤟 😧 😧 | free | 未通过测试结果汇总<br>查看原因 | 删除 | 2016-5-9   |

图 2.4

\*\*\*显示 【上架】 时,表示应用已经正常上线,此时可进行更新或者暂停操作对已经上线的应用进行修改!

\*\*\*\*显示 【未通过测试结果汇总】 时,表示应用没有通过审核,点击红字旁边的【查看 原因】按钮即可查看失败原因(详细信息在弹出的对话框中的附加文件中,请务必点击, 才能看到失败原因)。重新注册应用程序,需要点击弹出对话框左下角"重新注册该应用", 重新上传应用!

\*\*\*状态栏中第一行 【上架】 表示之前版本目前在商店还是销售状态。第二行表示更新 过程,若更新通过,则状态栏则会恢复成一行

| 07 |  | <i>fere a</i> |     | 暂停 |    | 2016-3-21 |
|----|--|---------------|-----|----|----|-----------|
| 00 |  | Iree          | 更新中 |    | 删除 | 2016-5-3  |
|    |  |               |     |    |    |           |

图 2.5

\*\*\*应用处于【暂停】状态,可恢复上架。

# 三、 应用更新

登录后,在主页中选择"应用程序"->"我的应用程序"

| Seller 三星应用商店 Seller                    | Office • ENGLISH • | 中文 • 한국어( | 한국)    |      |       |          | 客户支持》( | ● 退出 ・    |
|-----------------------------------------|--------------------|-----------|--------|------|-------|----------|--------|-----------|
| 个人资料                                    | 买家评论               | 应用和       | 程序     | 结    | 算     | 统计信息     | 帮助     | th        |
| + 添加新应用程序                               | • 我的应用程序           | □ 优惠券     | ◎ 折扣状态 | ◎广告栏 | ● UID | ◎ 小组件 ID |        | 指南 😒      |
|                                         |                    |           | 图      | 3.1  |       |          |        |           |
| 找到要更新的应用                                | ],并点击"更            | 新"按       | 钮      |      |       |          |        |           |
| 6000 ··· ······························ | -                  | free      |        |      |       | For Sale | 更新     | 2016-1-18 |

图 3.2

在每一项更新完后选择"保存"

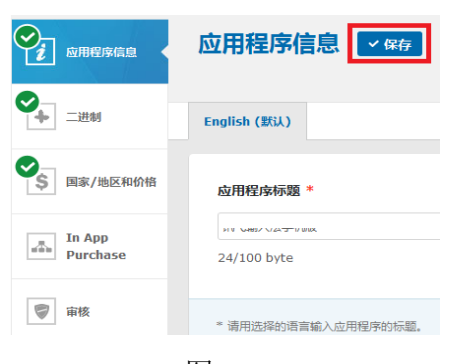

| 000000000000000000000000000000000000000 | 众世 |       | 上架 | 2016-8-25   |
|-----------------------------------------|----|-------|----|-------------|
| uu 🔛 😔 🔞                                | 光接 | 更新中   |    | € 2016-8-26 |
|                                         |    | 图 3.4 |    |             |

这时应用的状态是"Updating",说明是还在更新中,没更新完毕,不会进入审核

全部更新完后,点击"提交",会进入审核状态

| 分 添加新应用程序 | ● 我的应用程序 | ◎ 优惠券 | ● 折扣状态 | ◎ 广告栏 | • UID | ◎ 小组件 ID | 指南 😒              |
|-----------|----------|-------|--------|-------|-------|----------|-------------------|
| 1 添加新应用   |          |       |        |       |       |          | 主页 > 应用程序 > 添加新应用 |
|           |          |       |        |       |       |          | 提交                |
|           |          |       |        |       |       |          | 显示提示 🧃 On 🔺 Off 🗸 |

图 3.5

提交成功后,更新的应用状态变成"上传完成,等待验证",等待审核,系统会自动进入审 核状态,等待审核结果(上线/没通过)就可以。

| 山寨 ID 应用程度标题 |   | 应用把应仁服       | 10+9 | 状态              |    | 니까죠┿마네이 |            |
|--------------|---|--------------|------|-----------------|----|---------|------------|
| Pit IL       | , | CLIDIE/PHINE | TH   | 注册              | 审核 | 销售      | LIV 3CHIRD |
| 60000.       |   |              | free | 上传完成 , 等待验<br>证 |    |         | 2016-6-23  |

图 3.6

# 四、应用暂停或下架

登录后,在主页中选择"应用程序"->"我的应用程序"

| Eac用商店 Seller Office ・ENGLISH ・中文 ・한국어(한국)     客户支持・ |          |       |        |       |       |          | 客户支持・ 🖻 退出 📩 |
|------------------------------------------------------|----------|-------|--------|-------|-------|----------|--------------|
| 个人资料                                                 | 买家评论     | 应用和   | 结      | 萆     | 统计信息  | 帮助       |              |
| 分 添加新应用程序                                            | • 我的应用程序 | ◎ 优惠券 | ● 折扣状态 | ◎ 广告栏 | ● UID | ■ 小组件 ID | 指南 😒         |

图 4.1

找到要下架的在线应用,并点击"暂停"按钮,应用程序将会被下架,不继续在线销售。 已经为下架状态,进行删除操作会永久删除该应用。

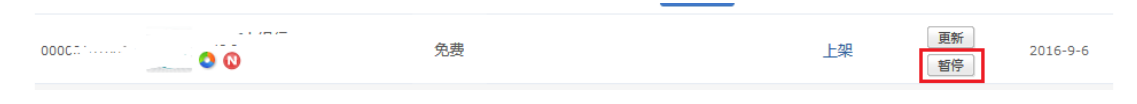

图 4.2

如果要删除更新中的应用程序,找到该应用,并点击"更新中"后的"删除"按钮,该更新

内容将会被永久删除。

| 0C 00010 | 各世   |     | 上架 |    | 2016-8-25 |
|----------|------|-----|----|----|-----------|
|          | 7042 | 更新中 |    | 删除 | 2016-8-26 |
|          |      |     |    |    |           |

图 4.3